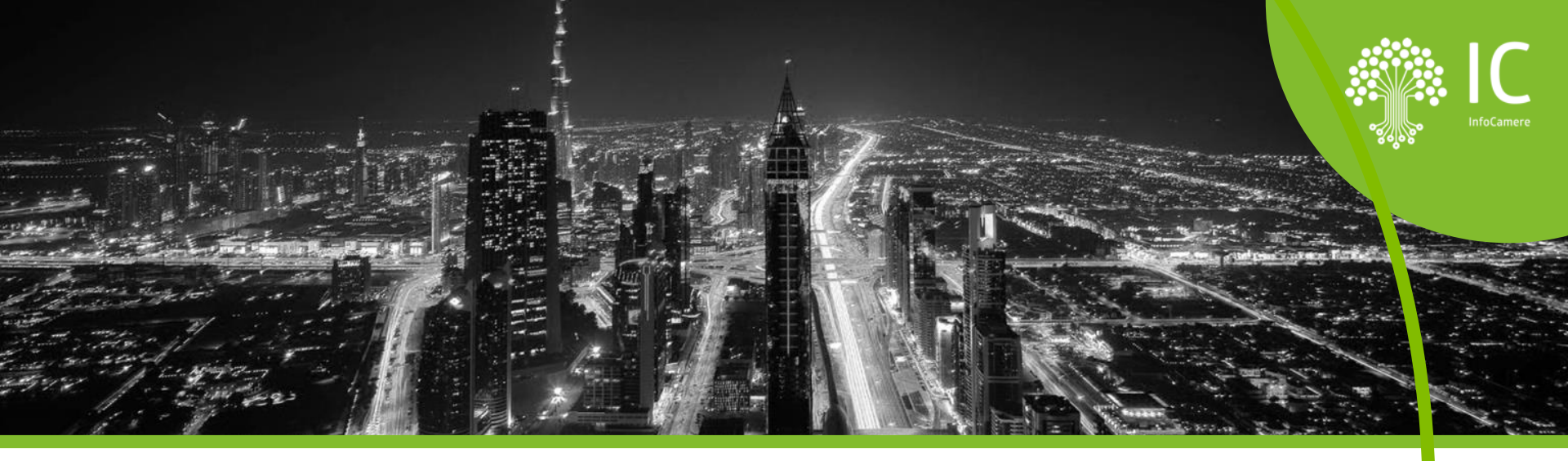

### La Scrivania Impresainungiorno – modulo di base 2 Operatori SUAP

Formazione online gratuita per Operatori, Responsabili di Scrivania Impresainungiorno ed Enti Terzi

26/06/2024 | Sara Pirro | InfoCamere

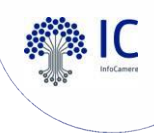

# O II percorso formativo 2024

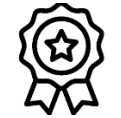

**3 incontri** formativi (giugno-luglio) **di anteprima** del percorso di formazione che proseguirà in autunno.

Alla fine dell'intero percorso formativo (**dicembre 2024**), sarà rilasciato **un attestato** in cui saranno presenti i **corsi frequentati e le ore complessive**.

Un singolo corso si considera riconosciuto (frequentato) se seguito con una **percentuale di almeno I'80%.** 

Oltre agli attestati, saranno resi disponibili gli **open badge**.

Ai fini della rilevazione delle presenze è importante che ogni partecipante **si colleghi dalla propria postazione.** 

Le **registrazioni** saranno rese disponibili sul sito di <u>UNIONCAMERE Veneto</u> e sul canale You Tube.

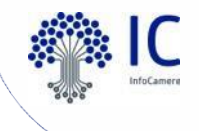

# Fondamenti della Scrivania Impresainungiorno

Anteprima formazione 2024

Il webinar di oggi è dedicato agli operatori SUAP che desiderano **scoprire o consolidare le conoscenze di base** della Scrivania Impresainungiorno.

Vedremo:

- il **dettaglio** pratica
- l'inoltro del procedimento agli Enti Terzi
- dopo l'inoltro: i **passi successivi** dell'istruttoria
- approfondimento sugli eventi
- altre funzionalità della Scrivania
- domande e risposte

9:30 – 12:30 Faremo una pausa tra la prima e la seconda parte

Il **16 luglio** (10:30 -12:00) è previsto un terzo incontro sul **Sistema Informatico degli Sportelli Unici** (SSU). Per iscrizioni consultare la pagina dedicata di <u>UNIONCAMERE Veneto</u> o iscriversi direttamente a questo <u>link</u>.

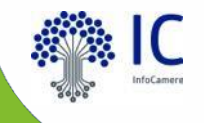

# Gli eventi in una pratica

**O** GLI EVENTI

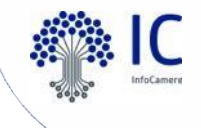

| 01 | Gestione completa della<br>pratica  | Gli eventi co<br>flusso della<br>attori coinvo |
|----|-------------------------------------|------------------------------------------------|
| 02 | Eventi come momenti di<br>flusso    | Ad ogni<br><b>(automatica</b>                  |
| 03 | Eventi come stati di<br>avanzamento | Ad ogni ev<br><b>avanzament</b><br>Impresainun |
| 04 | Lista dinamica degli eventi         | Dipende dal<br><b>stato</b> di avar            |

Gli eventi consentono la **gestione completa del** flusso della pratica e **l'interazione tra i vari** attori coinvolti

Ad ogni evento corrisponde un'azione (automatica o manuale)

Ad ogni evento corrisponde uno **stato di avanzamento** (e riferimento di protocollo Impresainungiorno)

Dipende dalla **tipologia** di pratica e dal suo **stato** di avanzamento

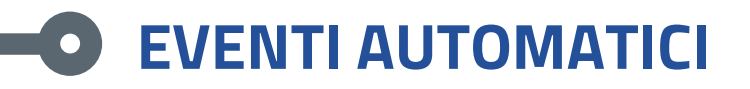

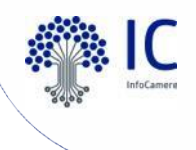

Quando arriva una nuova pratica in Scrivania, entrando nel suo dettaglio, è sempre disponibile la Lista degli Eventi che inizialmente sarà composta di soli eventi automatici effettuati in automatico dal sistema; ad esempio i primi eventi automatici sono:

- Notifica al SUAP di arrivo pratica (può essere disabilitato)
- Protocollazione
- Invio della ricevuta all'utente
- Comunicazione REA, per pratiche presentate da imprese iscritte nel Registro Imprese (chiamata al fascicolo e restituzione visura)

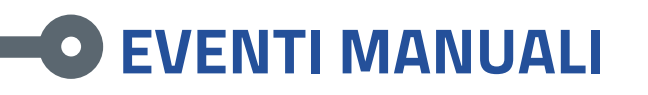

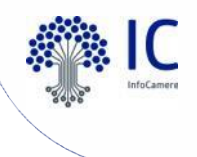

Dal dettaglio pratica è possibile accedere al menù **Crea nuovo evento** e accedere così alla lista delle operazioni (ossia degli eventi) effettuabili; questa **lista è sempre dinamica** e dipende:

- dal **tipo di procedimento** in istruttoria (conferenza solo negli ordinari)
- dallo **stato** in cui si trova la pratica (se da inoltrare, no conferenza)

**Gli eventi selezionati dall'operatore vengono contrassegnati come "eventi manuali",** per contraddistinguerli da quelli automatici eseguiti dal sistema; allo stesso modo, **anche le operazioni sulla pratica eseguite dal dichiarante** (come ad esempio una risposta ad una richiesta di integrazione documentale correttamente inviata tramite MyPage) vengono contrassegnate come "eventi manuali".

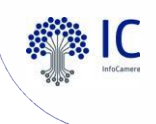

#### Eventi inseriti da 2 operatori che lavorano sulla stessa pratica

Quando uno dei 2 operatori inserisce un evento che viene completato, l'altro operatore, se tenta di inserire a sua volta **un evento (qualsiasi),** riceverà il **messaggio di warning** della figura sotto, e il suo evento, contrariamente a quello del primo operatore, **non sarà inserito**.

| glio Pratica Crea nuovo evento                                                                    |                 | Ricerca una pratica                  | ٩ | ROVIGO [241] |
|---------------------------------------------------------------------------------------------------|-----------------|--------------------------------------|---|--------------|
| Si sono verificati i seguenti errori                                                              |                 |                                      |   |              |
| Inserimento non riuscito: si invita a controllare eventuali eventi concorrenti o in elaborazione. | $\triangleleft$ | Info: 13/03/2023 17:23:06.219 - [b1] |   |              |

Tornando al **dettaglio pratica** e controllando la **lista degli eventi**, questo operatore potrà prima **controllare quale evento è stato inserito** dal primo operatore, e poi **inserire** il suo o **astenersi** (se l'evento che intendeva inserire è stato già inserito dal primo operatore).

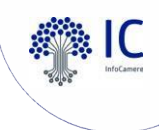

#### Inoltro ad autorità competente

- Nuovo inoltro pratica (a destinatari non previsti o per inviare un nuovo allegato trasmesso dall'utente)
- Richiesta integrazione documentale
- Richiesta di conformazione dell'attività (solo automatizzati)
- Modifica domicilio elettronico (PEC) e intermediario
- Convocazione conferenza di servizi (solo ordinario) ed eventi connessi
- Eventi di chiusura (per regime amministrativo)
- Annullamento della pratica
- Riapertura pratica
- Voltura della pratica
- Assegnazione pratica ad operatore specifico
- Richiesta di pagamento
- Eventi di comunicazione (con Enti e con Richiedenti)

## L'INOLTRO DELLA PRATICA AGLI ENTI COMPETENTI

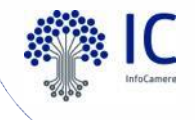

- se SCIA: tutti i documenti a tutti gli Enti

- se ORDINARIO: documenti comuni + i documenti di competenza dello specifico Ente

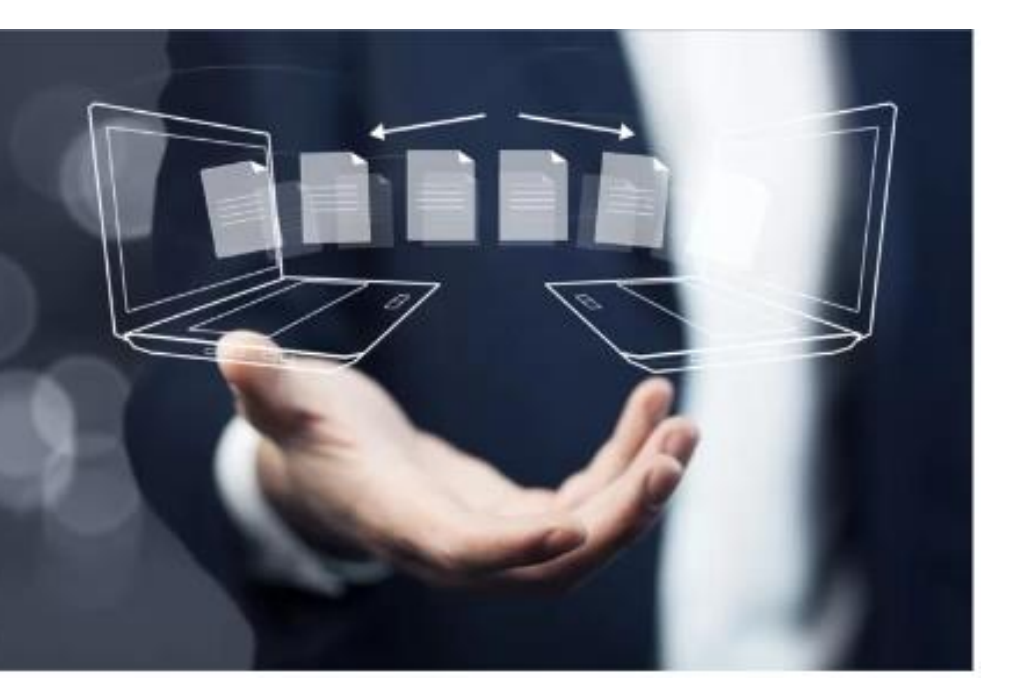

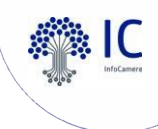

- Inoltro ad autorità competente
- Nuovo inoltro pratica (a destinatari non previsti o per inviare un nuovo allegato trasmesso dall'utente)
- Richiesta integrazione documentale
- Richiesta di conformazione dell'attività (solo automatizzati)
- Modifica domicilio elettronico (PEC) e intermediario
- Convocazione conferenza di servizi (solo ordinario) ed eventi connessi
- Eventi di chiusura (per regime amministrativo)
- Annullamento della pratica
- Riapertura pratica
- Voltura della pratica
- Assegnazione pratica ad operatore specifico
- Richiesta di pagamento
- Eventi di comunicazione (con Enti e con Richiedenti)

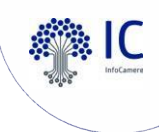

- Inoltro ad autorità competente
- Nuovo inoltro pratica (a destinatari non previsti o per inviare un nuovo allegato trasmesso dall'utente)
- Richiesta integrazione documentale
- Richiesta di conformazione dell'attività (solo automatizzati)
- Modifica domicilio elettronico (PEC) e intermediario
- Convocazione conferenza di servizi (solo ordinario) ed eventi connessi
- Eventi di chiusura (per regime amministrativo)
- Annullamento della pratica
- Riapertura pratica
- Voltura della pratica
- Assegnazione pratica ad operatore specifico
- Richiesta di pagamento
- Eventi di comunicazione (con Enti e con Richiedenti)

#### La richiesta di integrazione documentale

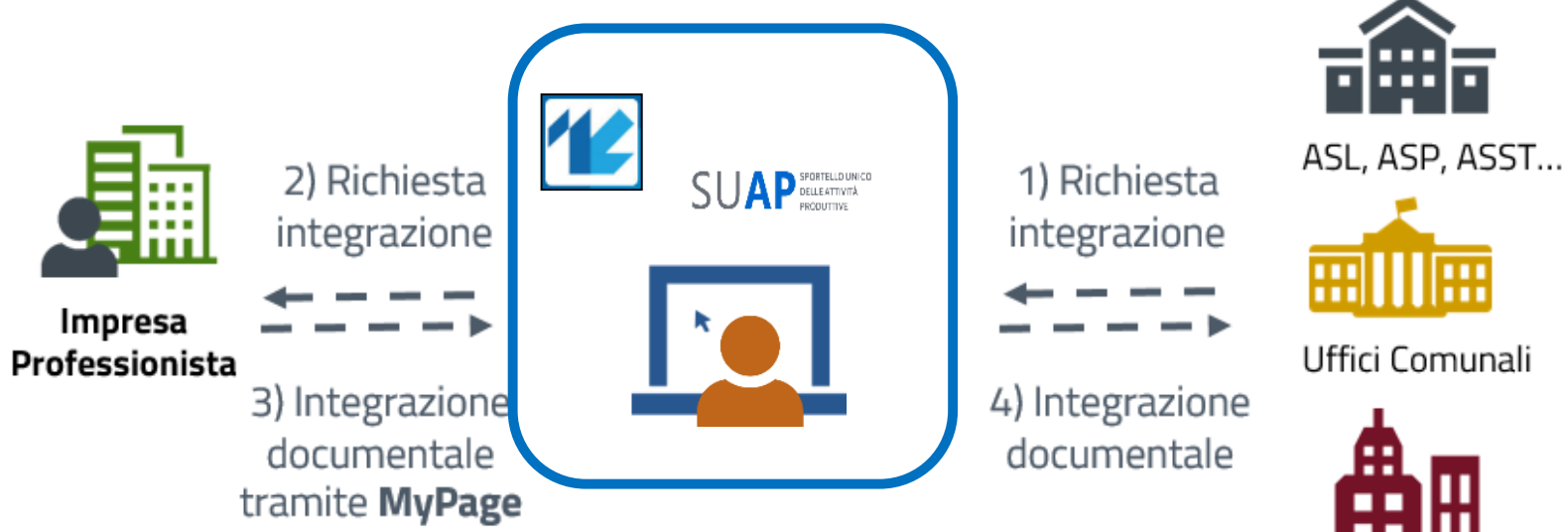

#### ENTI COMPETENTI

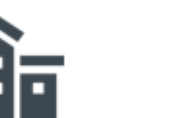

VVF

#### Sportello Unico per le Attivita' Produttive (art. 38 L133/2010) Comunicazione pratica SUAP (art. 6 allegato tecnico DPR 160/2010)

|                                                                                                    | SUAP DI                                                                                                    |                                |
|----------------------------------------------------------------------------------------------------|----------------------------------------------------------------------------------------------------|--------------------------------|
|                                                                                                    | Identificativo nazionale SUAP: 51                                                                                                    | 38                             |
| Protocollo:                                                                                                    | del 01/08/2023                                                                                                    |                                |
| Oggetto:                                                                                                    | RICHIESTA INTEGRAZIONE DOCUMENTALE pratica n.1                                                                                                    | SUAP 5138                      |
| Si trasmette<br>Vimodrone, i                                                                                   | te l'allegata richiesta di integrazioni/chiarimenti per la Scia in ogg<br>, i cui effetti decorrono dalla presente notifica.                                                                                                    | jetto, emessa dal Comune di    |
| Cordiali salut<br>Per il Respor<br>Dr. (<br>L'operatore<br>A                                                   | luti.<br>onsabile del SUAP<br>e                                                                                                    |                                |
| SUAP comun                                                                                                    | unale in convenzione con la Camera di Commercio                                                                                                    |                                |
| La seguente<br>alla Sua prat<br>SUAP mitten<br>Pratica: 1296<br>Impresa: 129<br>Protocollo pr<br>Protocollo pr | e comunicazione Le e' stata inviata dallo sportello SUAP del com<br>atica n.<br>ente: Sportello n.5138 - SUAP DI VIMODRONE<br>964140961-05062023-2126<br>29641<br>pratica: REP_PROV_MI/MI-SUPRO 0242010/08-06-2023<br>della comunicazione: REP_PROV_MI/MI-SUPRO 0321795/01-08-20 | une di VIMODRONE, in relazione |

Qualora fosse necessario trasmettere comunicazioni e documentazione integrativa al SUAP, si chiede al destinatario della presente di NON rispondere a questa PEC ma di utilizzare ESCLUSIVAMENTE la funzione "MyPage" del portale al seguente indirizzo: https://www.impresainungiorno.gov.it/group/guest/scrivaniautente.

Per le modalità di utilizzo della funzione si rimanda al Manuale Operativo Funzioni di Compilazione Pratiche scaricabile dall'applicativo di Front-Office per la compilazione pratiche.

Si ricorda inoltre che i formati ammessi per gli allegati alle pratiche SUAP sono i seguenti:

pdf; pdf.p7m; xml; dwf; dwf.p7m; svg; svg.p7m; jpg; jpg.p7m

Pertanto sia i documenti che gli uffici SUAP allegano a comunicazioni effettuate tramite la Scrivania Virtuale, sia i documenti trasmessi da imprese, intermediari ed enti terzi ai SUAP tramite PEC, devono rispettare tali formati.

#### IMPRESA RICHIEDENTE

| Denominazione:  |                        |        |
|-----------------|------------------------|--------|
| Codice fiscale: | Provincia sede legale: | MILANO |

#### **INFORMAZIONI PRATICA**

| Oggetto:   | ggetto: inizio attività commercio al dettaglio |  |
|------------|------------------------------------------------|--|
| Codice Pra | atica:                                         |  |

#### SUAP DI VIMODRONE

#### Identificativo nazionale SUAP: 5138

| Cognome: V | Nome: |  |
|------------|-------|--|
|------------|-------|--|

#### ALLEGATI PRESENTI

Richiesta-chiarimenti-ASAUTO.pdf.p7m - Richiesta di integrazione documentale

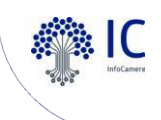

#### • Funzione MyPage

| impresainungiorno.gov.it 😵   UNIONCAMERE                                                                                                    | Cerca info                                                                                                    |
|----------------------------------------------------------------------------------------------------|----------------------------------------------------------------------------------------------------|
| L'IMPRESA E <b>IL COMUNE</b> L'IMPRESA E <b>LA PA</b> L'IMPRESA E <b>L'EUROPA</b> NEWS                                                                                                    | ? Help Desk                                                                                                    |
| Vai alle<br>informazioni sulle attività<br>INFORMATI<br>COMPILA<br>COMPILA<br>COMPILA<br>COMPILA<br>Compila online<br>una nuova pratica<br>Compila online<br>the che hai inviato<br>Compila online<br>the che hai inviato | Paga online le prese istruttorie Tri PRATICHE IN BOZZA > PROCEDIMENTO > DESCRIZIONE PRATICA Autorizzazioni Generazione Pratica Scelta settore Durante la fase di compilazione della momento inseriti e riprendere succes per distinguere la pratica dalle altre s |
| <ul> <li>Lista pratiche inviate</li> <li>Accedere al dettaglio pratica</li> <li>Monitorare lo stato di avanzamento</li> <li>Rispondere a richieste di<br/>integrazioni/conformazioni</li> <li>Inviare comunicazioni al SUAP</li> </ul>                                                                                                    | Sceita operazioni   Sceita interventi eventuali   Sceita destinatario   Sceita eventuali   Compilazione Pratica   Firma   Invio   Le mie pratiche inviate   (MyPage)                                                                                              |

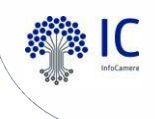

#### • Il corretto flusso di gestione di una richiesta di integrazione

Uno o più Enti coinvolti nel procedimento invia una richiesta di integrazione al SUAP; tale azione genera l'Avviso di sistema «**Comunicazione ENTE - SUAP**».

Il SUAP invia tale richiesta all'utente con l'evento «**Richiesta di integrazione documentale**» nel quale è possibile inserire un allegato (ad. es. il parere dell'Ente).

L'utente riceve una PEC con la richiesta di integrazione e l'indicazione di rispondere tramite la funzione MyPage.

La risposta dell'utente tramite la MyPage genera automaticamente un Avviso «**Integrazione documentale da funzione MyPage**».

Entrando nel suo dettaglio è possibile visionare il documento inviato dall'utente, effettuare il controllo formale e decidere se portarlo all'interno della pratica con il pulsante «**Allega alla pratica**», questo comparirà nei documenti comuni.

Nei documenti comuni è **possibile escludere** un documento che andrà a confluire nella lista «**Documenti esclusi dalla pratica**» (operazione reversibile, i doc. esclusi non saranno inviati al fascicolo di impresa, non faranno parte del faldone ufficiale dei doc. della pratica, andranno comunque in conservazione).

Infine, lo sportello inoltra l'integrazione all'ente che l'ha richiesta tramite l'evento «**Comunicazione da SUAP – ENTE**»

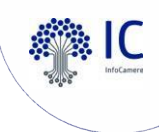

- Inoltro ad autorità competente
- Nuovo inoltro pratica (a destinatari non previsti o per inviare un nuovo allegato trasmesso dall'utente)
- Richiesta integrazione documentale
- Richiesta di conformazione dell'attività (solo automatizzati)
- Modifica domicilio elettronico (PEC) e intermediario
- Convocazione conferenza di servizi (solo ordinario) ed eventi connessi
- Eventi di chiusura (per regime amministrativo)
- Annullamento della pratica
- Riapertura pratica
- Voltura della pratica
- Assegnazione pratica ad operatore specifico
- Richiesta di pagamento
- Eventi di comunicazione (con Enti e con Richiedenti)

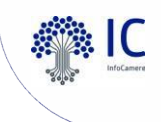

#### Il corretto flusso di gestione di una richiesta di conformazione dell'attività

Al manifestarsi di questa fattispecie, il SUAP invia la richiesta all'utente con l'evento «**Richiesta di conformazione dell'attività**» nel quale è possibile inserire un allegato (ad. es. il parere dell'Ente).

L'utente riceve una PEC con la richiesta e l'indicazione di rispondere tramite la funzione MyPage.

La risposta dell'utente tramite la MyPage genera automaticamente un Avviso «Attestazione di avvenuta conformazione».

Entrando nel suo dettaglio è possibile visionare il documento inviato dall'utente, effettuare il controllo formale e decidere se portarlo all'interno della pratica con il pulsante «**Allega alla pratica**», questo comparirà nei documenti comuni.

Nei documenti comuni è **possibile escludere** un documento che andrà a confluire nella lista «**Documenti esclusi dalla pratica**» (**operazione reversibile**, i **doc. esclusi non saranno inviati al fascicolo di impresa**, **non faranno parte del faldone ufficiale dei doc. della pratica**, andranno comunque in conservazione).

Infine, lo sportello inoltra la risposta di conformazione all'ente che l'ha richiesta tramite l'evento «**Comunicazione da SUAP – ENTE**»

#### LADDOVE MANCHINO I REQUISITI ALL'ESERCIZIO DELL'ATTIVITÀ

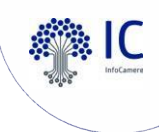

- Inoltro ad autorità competente
- Nuovo inoltro pratica (a destinatari non previsti o per inviare un nuovo allegato trasmesso dall'utente)
- Richiesta integrazione documentale
- Richiesta di conformazione dell'attività (solo automatizzati)
- Modifica domicilio elettronico (PEC) e intermediario
- Convocazione conferenza di servizi (solo ordinario) ed eventi connessi
- Eventi di chiusura (per regime amministrativo)
- Annullamento della pratica
- Riapertura pratica
- Voltura della pratica
- Assegnazione pratica ad operatore specifico
- Richiesta di pagamento
- Eventi di comunicazione (con Enti e con Richiedenti)

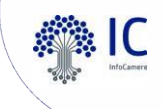

#### • Modifica domicilio elettronico (PEC) e intermediario

| Modifica indirizzo elettronico (PEC) |                                                |
|--------------------------------------|------------------------------------------------|
| Domicilio Elettronico                | prova@gmail.com                                |
| Dati nuovo intermediario             |                                                |
| Codice Fiscale                       | PRF                                            |
|                                      | Inserire il Codice fiscale dell'incaricato     |
| Qualifica                            | PROFESSIONISTA INCARICATO                      |
|                                      | Inserire la qualifica dell'incaricato          |
| Nome                                 | SARA                                           |
|                                      | Inserire il nome dell'incaricato               |
| Cognome                              | F                                              |
|                                      | Inserire il congome dell'incaricato            |
| Telefono                             | 338                                            |
|                                      | Inserire il numero di telefono dell'incaricato |

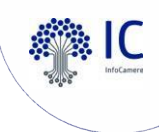

- Inoltro ad autorità competente
- Nuovo inoltro pratica (a destinatari non previsti o per inviare un nuovo allegato trasmesso dall'utente)
- Richiesta integrazione documentale
- Richiesta di conformazione dell'attività (solo automatizzati)
- Modifica domicilio elettronico (PEC) e intermediario
- Convocazione conferenza di servizi (solo ordinario) ed eventi connessi
- Eventi di chiusura (per regime amministrativo)
- Annullamento della pratica
- Riapertura pratica
- Voltura della pratica
- Assegnazione pratica ad operatore specifico
- Richiesta di pagamento
- Eventi di comunicazione (con Enti e con Richiedenti)

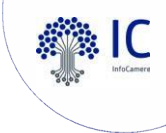

#### • La Conferenza di servizi Decisoria

La conferenza di servizi è ordinariamente convocata in modalità **semplificata o asincrona**, senza riunire cioè le amministrazioni interessate ma attraverso **l'invio telematico di tutta la documentazione**. **L'indizione è compiuta dal SUAP** mediante la Scrivania, che consente l'invio telematico, tra le amministrazioni partecipanti, delle comunicazioni, istanze e relativa documentazione. [art. 14–bis, L. 241 del 1990]

La **conferenza simultanea** (cioè mediante riunione) si svolge solo quando **strettamente necessario** e nei casi indicati dalla legge: **può essere svolta in via telematica** avvalendosi della scrivania virtuale (**web-conference**) o di altre infrastrutture tecniche, in accordo con le amministrazioni.

Dal menu laterale della Scrivania «**Pianifica conferenza web**» per inserire il link alla stanza virtuale. [art. 14–ter, L. 241 del 1990]

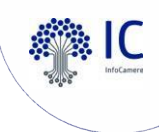

- Inoltro ad autorità competente
- Nuovo inoltro pratica (a destinatari non previsti o per inviare un nuovo allegato trasmesso dall'utente)
- Richiesta integrazione documentale
- Richiesta di conformazione dell'attività (solo automatizzati)
- Modifica domicilio elettronico (PEC) e intermediario
- Convocazione conferenza di servizi (solo ordinario) ed eventi connessi
- Eventi di chiusura (per regime amministrativo)
- Annullamento della pratica
- Riapertura pratica
- Voltura della pratica
- Assegnazione pratica ad operatore specifico
- Richiesta di pagamento
- Eventi di comunicazione (con Enti e con Richiedenti)

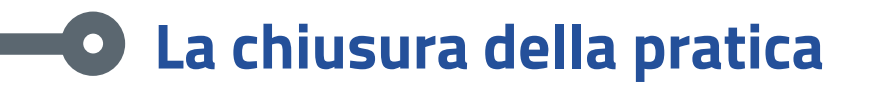

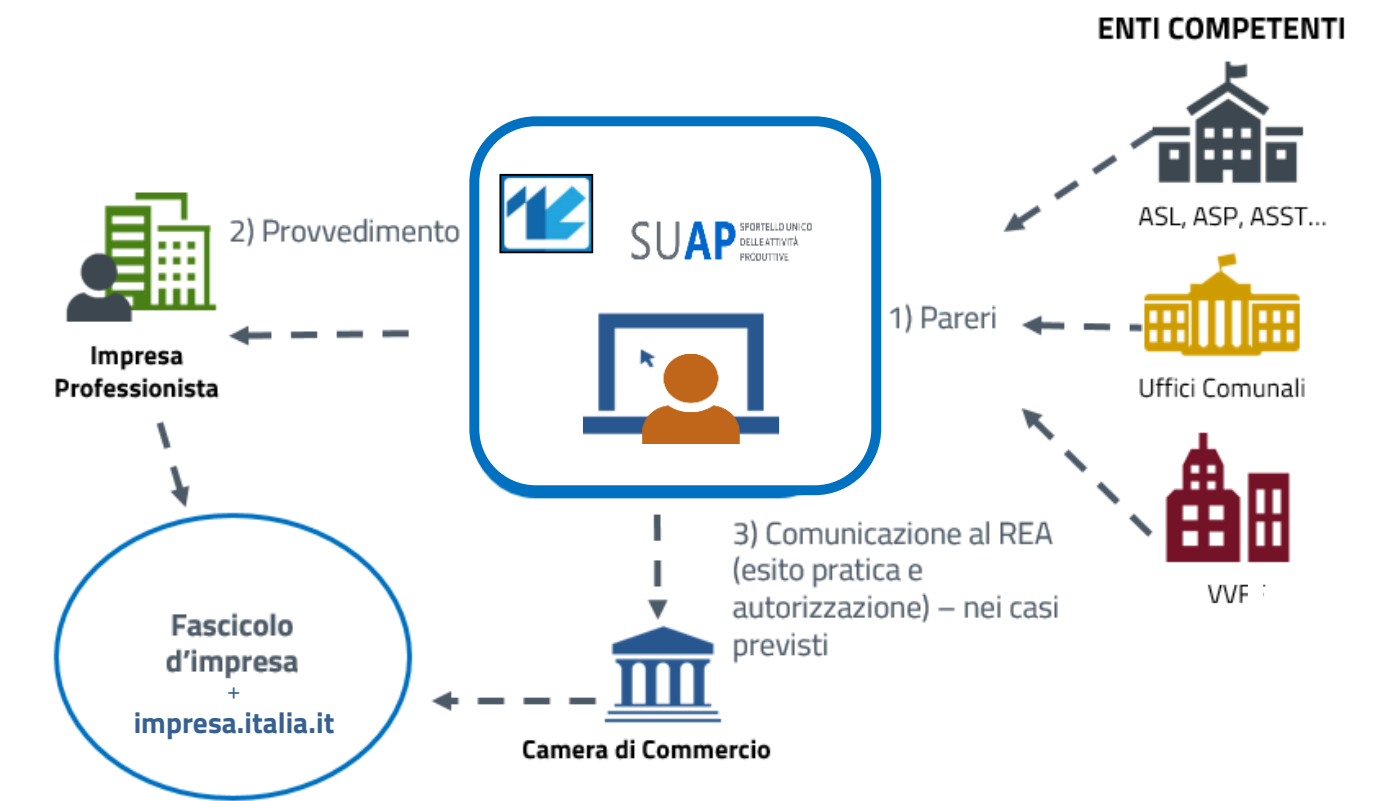

InfoCamere

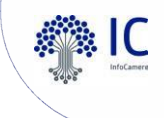

## Chiusura del flusso di una pratica (ATOMATIZZATI)

Eventi di chiusura

| CHIUSURA POSITIVA                   | Chiusura informatica, tenere pulita la<br>Scrivania, aggiornare il fascicolo di impresa e<br>il REA. Non sono inviate comunicazioni<br>all'utente                                     |
|-------------------------------------|----------------------------------------------------------------------------------------------------|
| CHIUSURA POSITIVA CON COMUNICAZIONE | Rende possibile inviare una <b>comunicazione</b><br><b>all'utente e/o agli Enti</b> competenti                                                                                        |
| DIVIETO DI PROSECUZIONE             | Si comunica il divieto di prosecuzione<br>dell'attività per <b>carenze non sanabili o non</b><br><b>sanate (a seguito di una conformazione)</b>                                       |
| COMUNICAZIONE MOTIVI OSTATIVI       | Si comunica all'utente i motivi ostativi <b>alla</b><br><b>prosecuzione dell'attività</b> , la pratica è<br><b>sospesa per 10 giorni</b> in attesa delle<br>osservazioni dell'utente. |

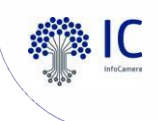

### Chiusura del flusso di una pratica (ORDINARI)

Eventi di chiusura

| CHIUSURA POSITIVA                                                      | Chiusura <b>positiva</b> della pratica ed invio del <b>provvedimento finale firmato digitalmente</b>                                                                                                    |
|------------------------------------------------------------------------|----------------------------------------------------------------------------------------------------|
| CHIUSURA NEGATIVA                                                      | Chiusura <b>negativa</b> della pratica ed invio del <b>provvedimento finale firmato digitalmente</b>                                                                                                    |
| CHIUSURA PER FORMAZIONE DEL<br>SILENZIO - ASSENSO                      | Si conclude <b>positivamente</b> l'iter della pratica perché<br><b>trascorsi i termini</b> per la formazione del silenzio-<br>assenso. Non viene inviata <b>alcuna comunicazione</b><br>all'utente.                        |
| CHIUSURA PER FORMAZIONE DEL<br>SILENZIO – ASSENSO CON<br>COMUNICAZIONE | Si conclude <b>positivamente</b> l'iter della pratica perché<br><b>trascorsi i termini</b> per la formazione del silenzio-<br>assenso e si ritiene necessario <b>inviare una</b><br><b>comunicazione</b> all'utente.       |
| COMUNICAZIONE MOTIVI OSTATIVI                                          | Si comunicano all'utente i motivi ostativi <b>alla</b><br>prosecuzione del procedimento, la pratica è sospesa<br>per 10 giorni in attesa delle osservazioni dell'utente.<br>Spesso dopo conferenza conclusa negativamente. |

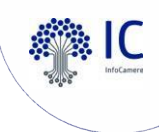

- Inoltro ad autorità competente
- Nuovo inoltro pratica (a destinatari non previsti o per inviare un nuovo allegato trasmesso dall'utente)
- Richiesta integrazione documentale
- Richiesta di conformazione dell'attività (solo automatizzati)
- Modifica domicilio elettronico (PEC) e intermediario
- Convocazione conferenza di servizi (solo ordinario) ed eventi connessi
- Eventi di chiusura (per regime amministrativo)
- Annullamento della pratica
- Riapertura pratica
- Voltura della pratica
- Assegnazione pratica ad operatore specifico
- Eventi di comunicazione (con Enti e con Richiedenti)

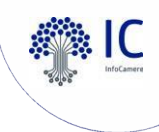

#### • L'annullamento della pratica

L'evento serve per gestire casi di **pratiche che il SUAP decide di non dover trattare** per diverse motivazioni:

- in caso di richiesta dall'utente che ha trasmesso pratiche doppie
- in caso di pratiche **completamente errate e non sanabili** (un procedimento al posto di un altro o un procedimento parziale)
- in casi di pratiche giunte errate e **difficilmente leggibili a causa di problemi tecnici** nelle applicazioni informatiche.

Le pratiche annullate possono **essere inserite nella lista delle pratiche archiviate** (tasto Archivia in alto a destra nel dettaglio pratica).

Una pratica annullata è dal punto di vista del SUAP **come se non fosse stata presentata**.

**Tutto il contenuto** delle pratiche annullate rimane integro e viene **conservato a norma**, quindi il percorso di tali pratiche **è perfettamente rintracciabile**.

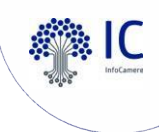

- Inoltro ad autorità competente
- Nuovo inoltro pratica (a destinatari non previsti o per inviare un nuovo allegato trasmesso dall'utente)
- Richiesta integrazione documentale
- Richiesta di conformazione dell'attività (solo automatizzati)
- Modifica domicilio elettronico (PEC) e intermediario
- Convocazione conferenza di servizi (solo ordinario) ed eventi connessi
- Eventi di chiusura (per regime amministrativo)
- Annullamento della pratica
- Riapertura pratica
- Voltura della pratica
- Assegnazione pratica ad operatore specifico
- Richiesta di pagamento
- Eventi di comunicazione (con Enti e con Richiedenti)

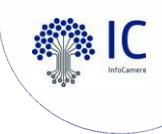

#### Riapertura della pratica

Consente di **riaprire pratiche chiuse o annullate** e viene utilizzato **in caso di eventuali imprecisioni/errori che risultassero nella pratica chiusa**:

- documenti allegati in modo erroneo
- modifica dell'iter per aggiunta eventi
- nel caso in cui la pratica sia stata erroneamente chiusa.

Solo **in questi casi è possibile riaprire i termini del procedimento** con l'evento di riapertura pratica e quindi inserire nuovi eventi. Ogni riapertura comporterà una nuova comunicazione al REA.

La riapertura pratica **non incide sulla data di scadenza**, che non viene modificata, ed è calcolata in relazione alla data di inizio del procedimento.

Successivamente alla chiusura, la pratica sarà automaticamente spostata nelle pratiche archiviate.

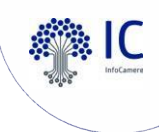

- Inoltro ad autorità competente
- Nuovo inoltro pratica (a destinatari non previsti o per inviare un nuovo allegato trasmesso dall'utente)
- Richiesta integrazione documentale
- Richiesta di conformazione dell'attività (solo automatizzati)
- Modifica domicilio elettronico (PEC) e intermediario
- Convocazione conferenza di servizi (solo ordinario) ed eventi connessi
- Eventi di chiusura (per regime amministrativo)
- Annullamento della pratica
- Riapertura pratica
- Voltura della pratica
- Assegnazione pratica ad operatore specifico
- Richiesta di pagamento
- Eventi di comunicazione (con Enti e con Richiedenti)

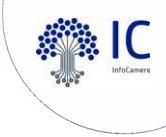

#### • La voltura della pratica

L'evento è disponibile **in qualsiasi stato della pratica** (comprese le pratiche chiuse) e **consente di modificare il titolare** di una pratica.

L'evento ha l'effetto di **rendere visibile nella MyPage la pratica ad un nuovo titolare**, ad esempio in seguito a una voltura del titolo/autorizzazione.

Confermando l'evento, **nel dettaglio** saranno riportati il precedente titolare (**volturato**) e il nuovo (**volturante**).

Tale variazione avrà effetto sulla MyPage: dopo l'evento sarà solo il nuovo titolare a poter accedere alla pratica da MyPage.

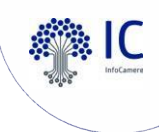

- Inoltro ad autorità competente
- Nuovo inoltro pratica (a destinatari non previsti o per inviare un nuovo allegato trasmesso dall'utente)
- Richiesta integrazione documentale
- Richiesta di conformazione dell'attività (solo automatizzati)
- Modifica domicilio elettronico (PEC) e intermediario
- Convocazione conferenza di servizi (solo ordinario) ed eventi connessi
- Eventi di chiusura (per regime amministrativo)
- Annullamento della pratica
- Riapertura pratica
- Voltura della pratica
- Assegnazione pratica ad operatore specifico
- Richiesta di pagamento
- Eventi di comunicazione (con Enti e con Richiedenti)

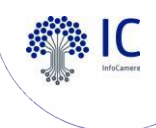

#### L'assegnazione delle pratiche

È possibile **attivare facoltativamente la funzione** di assegnazione delle pratiche. L'attivazione può essere fatta dal **Responsabile** di sportello attraverso il menù **Amministrazione gruppo** –> **Gestioni configurazioni sportello** 

| 5 | Sestione configurazioni sportello |    |   |  |  |
|---|-----------------------------------|----|---|--|--|
|   | LADISPOLI [284]                   |    |   |  |  |
|   | Abilita Assegnazione              |    |   |  |  |
|   | ABILITA ASSEGNAZIONE<br>PRATICHE: | Si | • |  |  |

Diventa quindi disponibile la seguente **voce di menù**:

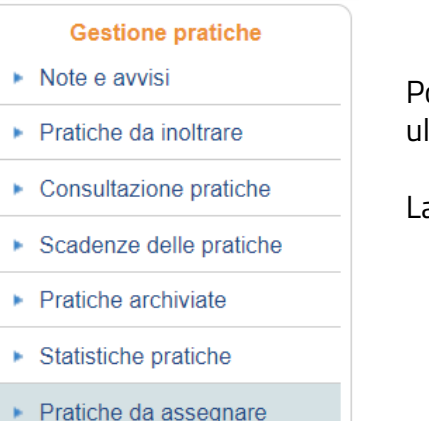

Possibilità di selezionare le pratiche da assegnare **anche per Adempimento**, come ulteriore parametro di ricerca (per selezionare più adempimenti Ctrl+selezione).

La funzione di assegnazione pratiche opera **solo sulle pratiche da inoltrare**.

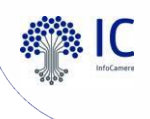

#### L'assegnazione delle pratiche – alcune regole

Se dopo aver assegnato le pratiche, il **Responsabile disattiva la funzione**, tutte le assegnazioni già effettuate **vengono annullate** e tutte le pratiche **tornano nella disponibilità di tutti gli operatori**; se la funzione viene poi **riattivata** le precedenti **assegnazioni tornano ad essere valide**.

Le pratiche sono **assegnate dalla figura denominata Supervisore** attribuita automaticamente al responsabile SUAP; quest'ultimo può assegnare la funzione di Supervisore ad altre persone dell'ufficio.

I Supervisori che non sono responsabili non **possono attribuire la funzione di Supervisore ad altri colleghi**.

I Supervisori che sono anche operatori di sportello **vedono solo le pratiche che sono state loro assegnate**.

Su una pratica già assegnata, il Supervisore può effettuare **una nuova assegnazione** pratica togliendola in questo modo all'operatore che l'ha in carico (caso di malattia, ferie, dimissioni).

Attenzione: è possibile assegnare una pratica ad operatore specifico anche se questa è stata già trasmessa agli Enti, in questo caso sarà da utilizzare l'apposito evento:

> Assegnazione pratica ad operatore Assegnazione della pratica ad operatore specifico

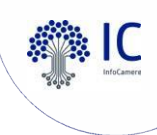

#### • L'evento di assegnazione pratica ad operatore

| Dati E                  | vento                                                                                                    |                                     |                     |              |                                    |                              |                  |
|-------------------------|----------------------------------------------------------------------------------------------------|-------------------------------------|---------------------|--------------|------------------------------------|------------------------------|------------------|
| NOME:<br>DESCF<br>DIREZ | OME:     Assegnazione pratica ad operatore       ESCRIZIONE:     Assegnazione della pratica ad operatore specifico       IREZIONE:     Non definito |                                     |                     |              |                                    |                              |                  |
| EVENT                   | TO PUBBLIC                                                                                                    | O: No                               |                     |              |                                    |                              |                  |
| Doc                     | umenti allega                                                                                                    | ıti                                 | _                   |              |                                    |                              | Allega documento |
|                         |                                                                                                    | Nome                                | Тіро                | Dimensione   | Nome Originale                     | Descrizione                  | Data             |
|                         | Þ                                                                                                    | documento-di-<br>riconoscimento.PDF | application/pdf     | 41,83 KB     | documento di<br>riconoscimento.PDF | documento di accompagnamento |                  |
| Note a                  | iggiuntive all                                                                                                    | la comunicazione                    |                     |              |                                    |                              |                  |
| Ass                     | egnazione di                                                                                                    | l questa pratica specifi            | ica poiché essa rig | uarda        |                                    |                              |                  |
|                         |                                                                                                    |                                     |                     |              | Modifica                           |                              |                  |
| Selezio                 | ona l'operat                                                                                                    | tore al quale vuoi ass              | egnare la pratica   |              |                                    |                              |                  |
| Operatore:              | :                                                                                                    |                                     | Campo obbli         | RESPONSABILE | SPORTELLO - MLDFNC52D05            | 5C632T (1)                   | ~                |
| ← Indietr               | 0                                                                                                    |                                     |                     |              |                                    |                              | Conferma         |

L'evento consente di:

- inserire delle **note**
- allegare un documento

Queste funzionalità permettono **di trasmettere informazioni ad uso interno** all'operatore a cui viene assegnata la pratica.

Si tratta di un **evento privato** non visibile esternamente.

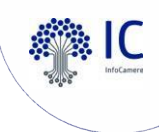

- Inoltro ad autorità competente
- Nuovo inoltro pratica (a destinatari non previsti o per inviare un nuovo allegato trasmesso dall'utente)
- Richiesta integrazione documentale
- Richiesta di conformazione dell'attività (solo automatizzati)
- Modifica domicilio elettronico (PEC) e intermediario
- Convocazione conferenza di servizi (solo ordinario) ed eventi connessi
- Eventi di chiusura (per regime amministrativo)
- Annullamento della pratica
- Riapertura pratica
- Voltura della pratica
- Assegnazione pratica ad operatore specifico
- Richiesta di pagamento
- Eventi di comunicazione (con Enti e con Richiedenti)

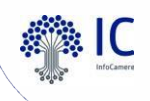

# Dettaglio pratica: indicazione dei pagamenti (oneri e bolli) e delle pendenze

|         |                               |                              | Pagamenti        |                                      |                                    |                         | Ŷ       | Ŷ                 | Ŷ                 |                        |
|---------|-------------------------------|------------------------------|------------------|--------------------------------------|------------------------------------|-------------------------|---------|-------------------|-------------------|------------------------|
| Sistema | Ente beneficiario             | ID Flusso<br>Rendicontazione | IUV              | N. Rif. Transazione<br>(TRN/CRO/IUR) | Codice pratica / Cau               | ale                     | Importo | Data<br>Creazione | Data<br>Pagamento | Pagamento<br>richiesto |
| pagoPA  | UFFICI COMUNE DI<br>ALBAIRATE |                              | 9700000000001585 |                                      | Pratica: CGNNMO00A<br>nome cognome | 01H501U-27022023-1138 - | 222.00  | 27/02/2023        | 28/02/2023        | ND                     |
| pagoPA. | UFFICI COMUNE DI<br>ALBAIRATE |                              | 9700000000001787 |                                      | 222                                |                         | 3333.00 | 27/02/2023        | 27/02/2023        | SI                     |
|         |                               |                              |                  |                                      |                                    |                         |         |                   |                   |                        |
|         |                               |                              |                  | Pen                                  | denze                              | Ŷ                       |         | <b>Ф</b>          |                   | 3                      |
| Sistema | Ente beneficiario             |                              | IUV              | Causale                              | Importo                            | Data Creazione          | Data    | Scadenza          | Pagamer           | to richiesto           |
| pagoPA  | UFFICI COMUNE DI              | ALBAIRATE                    | 97000000000      | 01888 2222                           | 5555.00                            | 27/02/2023              | 31/     | 03/2023           |                   | SI                     |

La sezione è visibile **nel dettaglio pratica** prima della freccia verde di download della pratica: in questa sezione sono **indicati tutti i pagamenti elettronici effettuati (pagamenti)** e tutti gli **avvisi di pagamento modello 3 pagoPA non ancora pagati, sia creati dall'utente, sia richiesti dal SUAP (pendenze)**.

Utilizzando la funzione di **scarico della pratica** (freccia verde) è possibile **recuperare i documenti di pagamento**; gli stessi saranno visibili nei **documenti comuni all'interno del dettaglio pratica**.

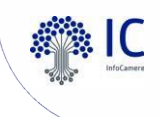

#### 🖸 🛛 II menù pagamenti

| Home / Lista Pagamenti                      | Ricerca una pratica           |                       |
|---------------------------------------------|-------------------------------|-----------------------|
| Gestione pratiche                           | Consultazione Lista Pagamenti |                       |
| Pratiche da inoltrare                       | Stato Pagamento:              | PAGAMENTO             |
| Consultazione pratiche                      | Canale Pagamento:             | PAGAMENTO<br>PENDENZA |
| <ul> <li>Scadenze delle pratiche</li> </ul> | Data dei pagamenti            |                       |
| <ul> <li>Pratiche archiviate</li> </ul>     | Dai.                          | 26/04/2024            |
| <ul> <li>Statistiche pratiche</li> </ul>    | AI:                           | 25/06/2024            |
| Pratiche da assegnare                       |                               | Ricerca               |

|         | Statistiche Sportello           |
|---------|---------------------------------|
| ×       | Pratiche                        |
| ŀ       | Endoprocedimenti                |
|         | Gestione immobili               |
| Þ       | Consultazione immobili          |
| ►<br>ca | Aggiornamento viario /<br>tasto |
|         | Fascicolo di impresa            |
| ÷.      | Consultazione                   |

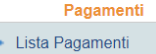

Per i **pagamenti e le pendenze pagate** la ricerca avviene **per data effettivo pagamento**. Per le **pendenze** la ricerca avviene **per data di creazione del pagamento**. **L'intervallo di ricerca preimpostato è di 60 giorni a ritroso** dalla data in cui si effettua la ricerca, ma può essere configurato a piacere sempre nel limite massimo di 60 giorni.

Attenzione: un pagamento richiesto dal SUAP ed effettuato, **comparirà sia nei PAGAMENTI sia nelle PENDENZE PAGATE**.

Inoltre, dalla ricerca **non saranno presenti le marche da bollo digitali**, in quanto il SUAP non è il beneficiario e non incassa l'importo (queste saranno comunque visibili nel dettaglio pratica).

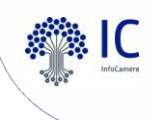

#### Evento di richiesta pagamento tramite Modello 3 PagoPA

È possibile **richiedere un pagamento dovuto su una pratica** mediante l'apposito evento disponibile per **qualsiasi pratica** e in **qualsiasi stato**. La richiesta utilizza il **circuito pagoPA e la modalità Modello 3**, per cui è condizione necessaria per usufruirne che il **SUAP abbia attivato** i pagamenti.

Nell'evento bisogna indicare la **causale** a testo libero di massimo 60 caratteri, **l'importo** in formato decimale (il separatore è il punto) e la **data di scadenza** (il pagamento non potrà essere assolto dall'utente oltre la data di scadenza).

Se passata la scadenza il pagamento non viene effettuato, bisogna procedere con **una nuova richiesta** pagamento. Il pagamento non effettuato sarà evidenziato da una **cornice rossa**.

Confermando l'evento **si genera l'avviso di pagamento pagoPA-modello3** e la richiesta di pagamento viene notificata all'utente tramite **PEC** allegando alla comunicazione l'avviso di pagamento.

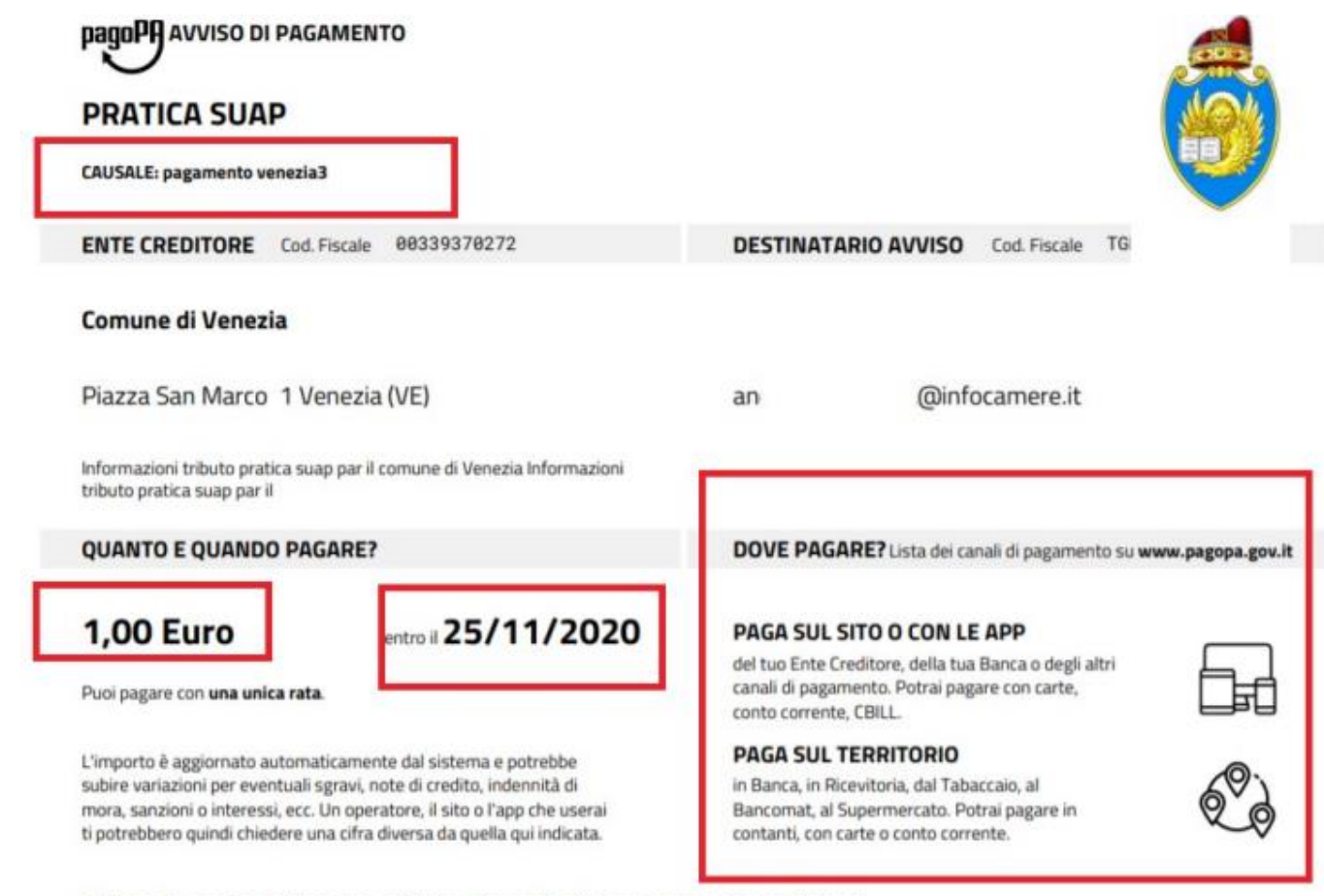

Utilizza la porzione di avviso relativa al canale di pagamento che preferisci.

#### **BANCHE E ALTRI CANALI**

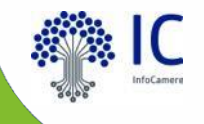

# Altre funzionalità della Scrivania I1G

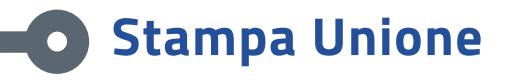

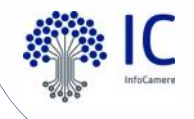

La funzionalità consente di **agevolare** gli operatori **nella definizione di documenti** (provvedimenti, lettere o comunicazioni).

## È possibile **definire esternamente dei template in Microsoft Word o Open Office** e che saranno **automaticamente compilati con i dati della pratica**.

Il **caricamento in scrivania** è consentito al **Responsabile** di sportello.

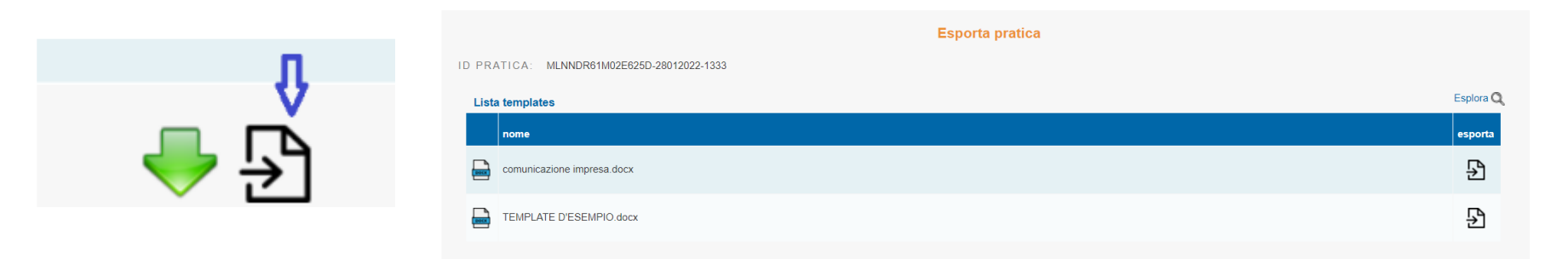

**Cliccando sull'icona** a forma di documento si apre la finestra che **mostra la lista dei template che sono stati definiti e caricati**. È presente un TEMPLATE D'ESEMPIO. **Si sceglie il template da utilizzare** cliccando l'icona nella colonna "esporta".

Il **risultato sarà la compilazione automatica** e **l'esportazione sul PC** di un documento che riporterà i dati della pratica inseriti nel template. Il documento, una volta sottoscritto, **potrà essere recapitato secondo modalità e canali scelti dallo sportello**.

#### Stampa Unione – definizione template e caricamento

I template si definiscono esternamente alla scrivania a partire da un file in formato docx combinando parti fisse testuali e variabili che referenziano informazioni della pratica. Per costruire una variabile cliccare sulla voce Esplora.

Il nome della variabile, che ha la forma standard **\${"contenuto"}**, va copiato e riportato nel template nella posizione in cui si intende far comparire l'informazione.

|                                            | Esporta pratica            |         |
|--------------------------------------------|----------------------------|---------|
| ID PRATICA: MLNNDR61M02E625D-28012022-1333 |                            |         |
|                                            | nome                       | esporta |
|                                            | comunicazione impresa docx | ₽       |
| 8003                                       | TEMPLATE D'ESEMPIO.docx    | Ð       |

Solo il **Responsabile** di sportello può **caricare i template** con la funzione **Gestione template pratica**:

Per approfondire la funzione Stampa Unione consulta il Supporto nella categoria <u>Tutorial</u>  $\rightarrow$  Video

| Amministrazione gruppo                        | Indietro                   |                         |      |                     |                    |
|-----------------------------------------------|----------------------------|-------------------------|------|---------------------|--------------------|
| <ul> <li>Gestione abilitazioni</li> </ul>     | Lista templates            | Aggiungi template       | × ca |                     | Aggiungi template  |
| Apagrafica Enti                               | nome                       | nessun file selezionato |      | data caricamento    | dimensione elimina |
|                                               | suap-template-pratica.docx | Scegli file             |      | 25/01/2022 00:00:00 | 23,09 КВ 😂         |
| <ul> <li>Gestione gruppi sportelli</li> </ul> | comunicazione impresa docs | Annul                   | la   | 25/01/2022 00:00:00 | 17,95 KB 🤤         |
| <ul> <li>Gestione configurazioni</li> </ul>   | yoid.docx                  |                         |      | 27/01/2022 00:00:00 | 26,80 KB 🤤         |
| sportello                                     | void (3).docx              |                         |      | 11/02/2022 00:00:00 | 26,80 KB 🥥         |
| <ul> <li>Gestione template pratica</li> </ul> | a                          |                         |      |                     | 58                 |

# **IL FASCICOLO D'IMPRESA**

documentazione tecnica

autorizzazioni | permessi | autocertificazioni

once : doct only : certificazioni

documenti relativi alle persone dell'impresa

documenti finanziari

iscrizioni ad albi e registri

documenti di interesse pubblico

Previsto all'articolo 4 commi 8 e 9 del **d.P.R.160/2010**, ed è frutto dell'**interscambio informativo fra Registro** Imprese e SUAP .

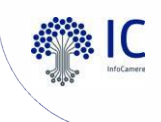

#### • Consultazione del fascicolo informatico di impresa

Consultazione

| Protocolio: * Causale: * Codice Fiscale Impresa: * | Uservizio delle Camere di Commercio<br>per le Pubbliche Amministrazioni<br>per la verifica dell'autocertificazione d'Impresa            |
|----------------------------------------------------|----------------------------------------------------------------------------------------------------|
| <ul> <li>Consultazione pratiche</li> </ul>         | Ricerca .                                                                                                    |
| <ul> <li>Scadenze delle pratiche</li> </ul>        | Per effettuare la ricerca inserire:                                                                                                    |
| <ul> <li>Pratiche archiviate</li> </ul>            |                                                                                                    |
| <ul> <li>Statistiche pratiche</li> </ul>           | <ul> <li>numero di protocollo del procedimento</li> <li>descrizione della causale per cui si deve consultare il fascicolo</li> </ul>    |
| Statistiche Sportello                              | <ul> <li>codice fiscale relativo al fascicolo che si intende consultare.</li> </ul>                                                     |
| <ul> <li>Pratiche</li> </ul>                       |                                                                                                    |
| <ul> <li>Endoprocedimenti</li> </ul>               | Saranno estratti i documenti <b>presenti nel fascicolo REA</b> catalogati secondo la <b>tassonomia</b> prevista dal Tavolo Nazionale di |
| Gestione immobili                                  | UnionCamere.                                                                                                    |
| <ul> <li>Consultazione immobili</li> </ul>         | Si ricorda che il fascicolo è nazionale e contiene esclusivamente i                                                                     |
| Fascicolo di impresa                               | documenti previsti da tale tassonomia.                                                                                                  |

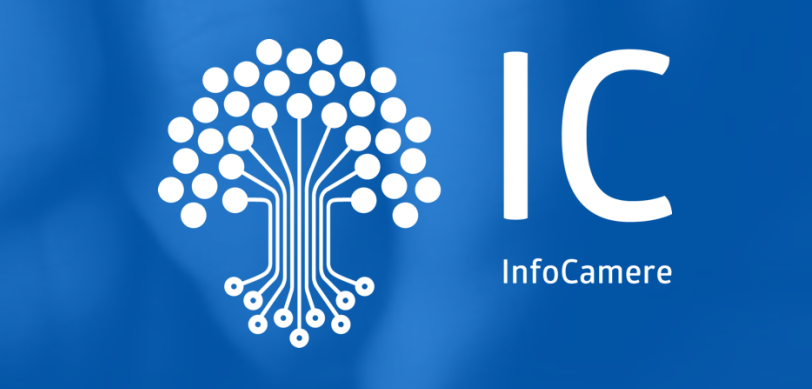

# Grazie per l'attenzione.

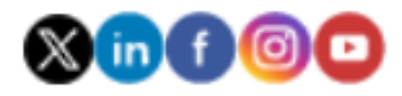

infocamere.it